# **Network Connection Problems**

- Problem
- Possibility 1: Use the tracert tool to find the network bottleneck
- Possibility 2: Use the Google Chrome Network Log
- Possibility 3: Making a remote desktop session
- Similar articles

### Problem

You experience network connection problems, network errors or connection timeouts or just a very slow application start up when trying to use translate5.

For example Network Errors can look like:

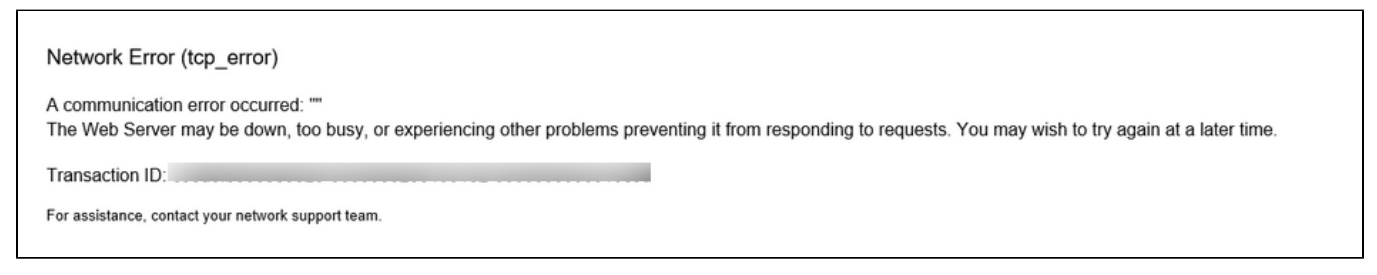

In the very most cases this is not a problem of translate5, but of the internet or network connection to translate5.

So please follow the next steps to find more information where the problem exactly comes from.

# Possibility 1: Use the tracert tool to find the network bottleneck

Under windows start the commandline interface "cmd":

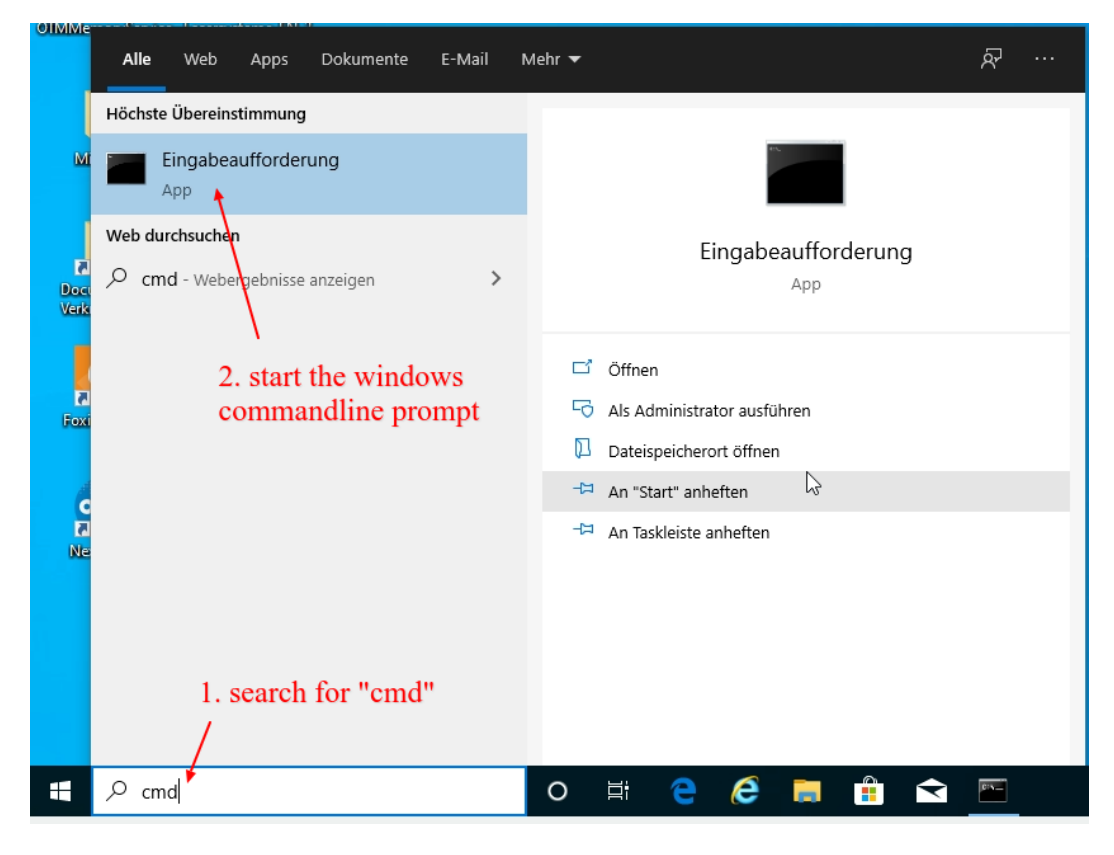

In the commandline interface just type

tracert www.translate5.net

Please replace replace www.translate5.net with the address of your translate5 instance.

The command prints something like:

| C:¥.                                 | C:\Wind                                    | lows\S                                       | System3                        | 2\cmd                                  | l.exe                                |                                        |                                             | — | х |
|--------------------------------------|--------------------------------------------|----------------------------------------------|--------------------------------|----------------------------------------|--------------------------------------|----------------------------------------|---------------------------------------------|---|---|
| c:\I                                 | VINDOW                                     | S\sy                                         | stem3                          | 2≻tr                                   | acert                                | พพพ                                    | .translate5.net                             |   | Â |
| Rout<br>über                         | tenver<br>r maxi                           | folg<br>mal                                  | ung z<br>30 Ho                 | u ww<br>ps:                            | w.tran                               | nsla                                   | te5.net [85.236.61.157]                     |   |   |
| 1<br>2<br>3<br>4<br>5<br>6<br>7<br>8 | <1<br><1<br>8<br>7<br>14<br>43<br>19<br>19 | ms<br>ms<br>ms<br>ms<br>ms<br>ms<br>ms<br>ms | 1<br><1<br>7<br>14<br>19<br>19 | ms<br>ms<br>ms<br>ms<br>ms<br>ms<br>ms | <1<br>1<br>7<br>14<br>21<br>19<br>18 | ms<br>ms<br>ms<br>ms<br>ms<br>ms<br>ms | 10.0.2.2<br>fritz.box [192.168.178.1]<br>st |   |   |
| Ab14<br>C:\\                         | aufver<br>VINDOW                           | folg<br>S\sy                                 | ung b<br>stem3                 | eend<br>2>_                            | et.                                  |                                        |                                             |   |   |
|                                      |                                            |                                              |                                |                                        |                                      |                                        |                                             |   | ~ |

Please send the output of the tracert command to your IT administrator, to your translation PM or directly to us!

This will help in identifying the network bottleneck.

See also:

https://support.microsoft.com/de-de/help/314868/how-to-use-tracert-to-troubleshoot-tcp-ip-problems-in-windows

# Possibility 2: Use the Google Chrome Network Log

In an up to date Google Chrome browser (version 58 onwards), you can create and export a log file of the network traffic. This log file contains several details of Google Chrome's network-level events and state.

Please follow the next steps to produce such a log file:

- 1. Open a new Google Chrome browser window and browse to chrome://net-export/
- 2. In the next step you can set the detail level, private data is stripped by default
- 3. Click Start logging to disk
- 4. Provide a file name and save the file to your disk and do not close that tab
- 5. Open www.translate5.net (or your translate5 instance) in a new tab and re-create the problem
- 6. Go back to the net-export tab, click stop
- 7. Send the created log file to your IT administrator, to your translation PM or directly to us for further analysis

The new tab with the net-export should looking like this:

| ← | $\rightarrow$                                                                                                    | C | ø | Chrome   chrome://net-export                                                 | ☆ | 0 | 6 | ø | ••• | G |  |  |  |
|---|----------------------------------------------------------------------------------------------------|---|---|------------------------------------------------------------------------------|---|---|---|---|-----|---|--|--|--|
|   |                                                                                                    |   |   | Capture Network Log                                                          |   |   |   |   |     |   |  |  |  |
|   |                                                                                                    |   |   | Start Logging to Disk                                                        |   |   |   |   |     |   |  |  |  |
|   | Click the button to start logging future network activity to a file on disk. See the Chromium website for more detailed instructions. |   |   |                                                                              |   |   |   |   |     |   |  |  |  |
|   |                                                                                                    |   |   | OPTIONS: This section should normally be left alone.                         |   |   |   |   |     |   |  |  |  |
|   |                                                                                                    |   |   | Strip private information                                                    |   |   |   |   |     |   |  |  |  |
|   |                                                                                                    |   |   | Include cookies and credentials                                              |   |   |   |   |     |   |  |  |  |
|   |                                                                                                    |   |   | <ul> <li>Include raw bytes (will include cookies and credentials)</li> </ul> |   |   |   |   |     |   |  |  |  |
|   |                                                                                                    |   |   | Maximum log size (megabytes): 100 (Blank means unlimited).                   |   |   |   |   |     |   |  |  |  |

#### See also:

https://support.google.com/chrome/a/answer/6271171?hl=en

# Possibility 3: Making a remote desktop session

If the above generated data does not point out the problem, a remote desktop connection with teamviewer, anydesk or similar could help to find out the problem.

## Similar articles

- No connection to the server
  Problems on editing a segment or leaving a task
  Network Connection Problems